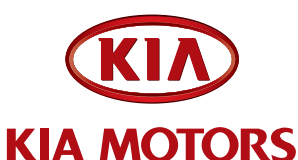

#### GROUP Climate

MODEL 2012 Sorento (XM) with Manual HVAC

NUMBER 018 [Rev 1], September 26, 2011

DATE September 2011

### TECHNICAL SERVICE BUILETIN

SUBJECT:

SERVICE ACTION: MANUAL HVAC CONTROL HEAD UPDATE - LOGIC IMPROVEMENT (SA088)

# \*NOTICE

This bulletin has been revised to include additional information. New(revised sections of this bulletin are indicated by a black bar in the margin

This bulletin provides the procedure to upgrade the HVAC G MY Sorento (XM) vehicles equipped with manual HVAC system pro-25, 2011. Some vehicles may experience a HVAC control head, nts the air conditioning and other functions on the control head to open sure maximum customer of the Action on all affected 2012MY satisfaction Kia is requesting the completion vehicles. For confirmation that the st ref sh ha en performed to a vehicle you are B working on, verify ROM ID using s TSB. hs in

#### Communi DS and H v require multiple attempts to occur. Follow the steps to establi ion link mplete the reprogramming outlined in (ep-by-step) events before ering the "automa ing mode." This may require multiple GDS / Key "OFF to ON" attempts to a ha communiation link. If unsuccessful in establishing a communication link, disannect the negative battery cable or remove interior fuse box "PDI" fuse for 30 seconds and retry upgrade.

# 

A Service Action is a repair program without customer notification that is performed during the warranty period. Any dealer requesting to perform this repair outside the warranty period will require DPSM approval.

Repair status for a VIN is provided on WebDCS (Service> Warranty Coverage> Warranty Coverage Inquiry> Campaign Information). Not completed Recall / Service Action reports are available on WebDCS (Consumer Affairs> Not Completed Recall> Recall VIN> Select Report), which includes a list of affected vehicles.

This issue number is SA088.

File Under: <Climate>

Circulate To:

X General Manager

X Service Manager

X Parts Manager

X Service Advisor(s) X Technician(s)

X Body Shop Manager E Fleet Repair